## **Register for ITA Portal Account**

| An invitation email<br>will be sent to the<br>registered email.<br>Click on the link to<br>Sign Up for the<br>ITA portal. | ITA Portal Invitation       Inbox ×         crm-noreply-dev <crm-noreply-dev@itabc.ca>         to me *         Hello         You have been invited to our portal. To activate your account, please click the link below.         https://itaportald         Regards,         ITA Portal Team</crm-noreply-dev@itabc.ca> |
|----------------------------------------------------------------------------------------------------|----------------------------------------------------------------------------------------------------|
|                                                                                                    |                                                                                                    |
| A unique Invitation<br>Code is generated.<br>Click on <b>Register</b> .                                                   | Sign in Activate Account     Sign in Activate Account     Need help?   If you are having trouble logging in, there may an issue with your credentials, Get help.     Sign up with an invitation code     4358edsfe     Tregister                                                                                        |
| Create password<br>and confirm<br>password.<br>Click on <b>Register.</b>                                                  | Sign in Activate Account     Sign in Activate Account     Need help?   If you are having trouble logging in, there may an issue with your credentials. Get help.     Redeeming code: a9876326-      Register for a new local account     * Email   * Email   * Password   * Confirm password     Register               |

| it                    | Limitation of Liability and incenting<br>Under no circumstances will TA, its successors, assigns, ministers, officers, employees or agents be liable to you or to any other individual or entity for any direct,<br>indirect, pecial, incidental, consequential or other loss, claim, injury, or damage, whether foreseeable or unforeseeable, based on: (i) any use, misuse of, or inability to<br>use the Portal, or (ii) any lack of availability, interruptions, deletion or comption of files, loss of programs or information, errors, defects or delays connected with you |
|-----------------------|----------------------------------------------------------------------------------------------------|
| Sign                  | accessing or using the Portal.<br>You agree to indemnify and hold harmless the ITA and its successors, assigns, ministers, officers, employees and agents from any claim, action, demand, loss or<br>damanes, including lawyer, these, made or incurred by any third park in any way arking out of your use of the Portal                                                                                                    |
| neck "I agree to      | Suspension or Termination of Use<br>ITA may at any time and at its sole discretion suspend or terminate your access to and use of the Portal, in whole or in part, if:<br>• You do not follow any of these terms and conditions;<br>• You use II or password are compromised or insecure, or suspected of being compromised or insecure; or<br>• There are administrative purposes.                                                                                                    |
| ese terms and         | If at any time you no longer wish to agree to be bound by these Terms of Use or for any reason wish to terminate your use of the Portal, you must immediately cease accessing and using the Portal.                                                                                                    |
| ndition"              | Security<br>You are responsible for keeping your Portal account login information, including password, secure. You must not share this information with any third party for any<br>purpose, you must notify 1TA immediately if you are aware of unauthorized use of your account login information or password.                                                                                                    |
| ick on <b>I Agree</b> | Acceptance of Terms of Use<br>By activating the 'I Agree' button, you are confirming that you have read, understood and agree to be bound by these Terms of Use for ITA's Portal. If you do not agree<br>to be bound by these Terms of Use, you must not access or use the Portal.                                                                                                    |
|                       | I agree to these terms and conditions.                                                                                                    |
|                       | I Agroe                                                                                                    |